## <u>Revise/make corrections to a DBE commitment record in the Equal</u> <u>Opportunity Compliance (EOC) System</u>

- To revise a DBE commitment, the user needs to create a negative commitment record to void/cancel the record that needs correction, as shown below:
- Click on the DBE Commitments tab

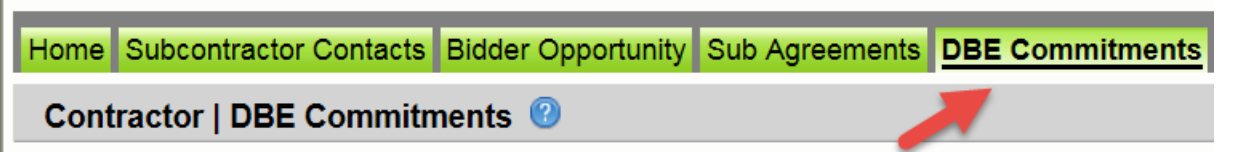

> Enter **Contract id** in the contract id box and click **Get Contracts** button

| itep 1: Select Contract |      |                                    |                          |   |
|-------------------------|------|------------------------------------|--------------------------|---|
| Contract ID: T3564      | -OR- | Select a Contract Category:        | Select Contract Category | ~ |
|                         |      | Show Contracts Having Commitments: | ALL                      | ~ |
|                         |      | Get Contracts                      |                          |   |
|                         |      |                                    |                          |   |

Select **Contract** and click on the sub (i.e. click on contract and sub name)

|                  |                        |              |                |                    | Showing item 1 of 1    |
|------------------|------------------------|--------------|----------------|--------------------|------------------------|
| Contract ID +    | Description            | Lead Project | Execution Date | Status             | Summary                |
| <u>T3564</u>     | SR 8 (I-10)            | 43273615201  | 3/2/2016       | OPEN FOR REPORTING |                        |
| Step 2: Select S | Sub Agreement for Cont | ract: T3564  |                |                    |                        |
|                  |                        |              |                |                    | Showing items 1-3 of 3 |
|                  |                        |              | 0.1.17.1.10    | 10.00              | <b>T</b> 0             |
| Sub Name         |                        |              | Sub Vendor ID  | Hired By           | Tier Summary           |

Click the Add New Commitment button

| Step 3: Maintain Commitment Details for Sub Agreement with: EMERALD COAST MILLING & S |  |
|---------------------------------------------------------------------------------------|--|
| Show Commitments with Status: ALL                                                     |  |
| Add New Commitment                                                                    |  |

Select the <u>same</u> NAICS and Specialty code as the record being adjusted, next enter a negative amount (e.g. \$-255,733) of the same amount as the record being adjusted. This will void the record to zero. Next, select Submit.

| Action<br>Add       | NAICS<br>238990 - All Other Specialty Tra | ade Contractors 🔻 🚇 🔯 | Specialty Code                                        | Commitment Amount                   |         |
|---------------------|-------------------------------------------|-----------------------|-------------------------------------------------------|-------------------------------------|---------|
| Delete              | Submit Date: N/A D<br>Submit: 🗹           | Date Reported: N/A    | Contract Category: CONSTRUCTION                       | DBE Credit: N/A                     |         |
|                     |                                           |                       |                                                       |                                     |         |
| Action<br>No Change | NAICS<br>238990 - All Other Specialty Tra | ade Contractors 🔻 🕕 💷 | Specialty Code<br>190 - MISCELLANEOUS CONSTRUCTION SE | Commitment Amount<br>\$255,733.00 * | Details |

## > Click Save

| Action    | NAICS                     |                              | Specialty Code                   | Commitment Amount             |         |
|-----------|---------------------------|------------------------------|----------------------------------|-------------------------------|---------|
| Add       | 238990 - All Other Specia | alty Trade Contractors 🔻 🕕 🛄 | 190 - MISCELLANEOUS CONSTRU      | -2557333 *                    |         |
| Delete    | Submit Date: N/A          | Date Reported: N/A           | Status: IN-WORK                  | DBE Credit: N/A               |         |
|           | Submit: 🗹                 |                              | Contract Category: CONSTRUCTION  | T                             |         |
| Action    | NAICS                     |                              | Specialty Code                   | Commitment Amount             |         |
| No Change | 238990 - All Other Specia | alty Trade Contractors 🔻 🕕 💷 | 190 - MISCELLANEOUS CONSTRU      | ICTION SE V \$255,733.00 *    | Details |
| Delete    | Submit Date: 3/8/2016     | Date Reported: 6/23/2016     | Status: READY TO INCLUDE INTO RE | PORT DBE Credit: \$255,733.00 |         |
|           | Submit: 🗹                 |                              | Contract Category: CONSTRUCTION  | <b>v</b>                      |         |

> The user can now create a <u>new commitment</u> with the correct amount if necessary.